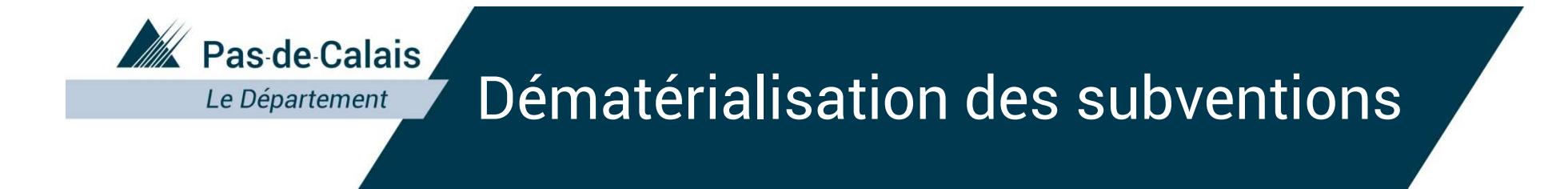

# Les dossiers de subventions en ligne sur le site :

https://portailpartenaire.pasdecalais.fr/Extranet/

Mars 2018

Département du Pas-de-Calais

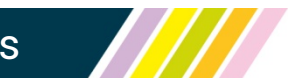

Près de chez vous, proche de tous

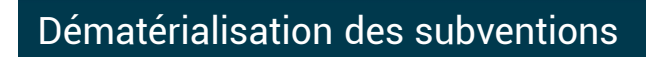

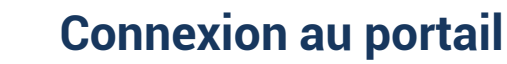

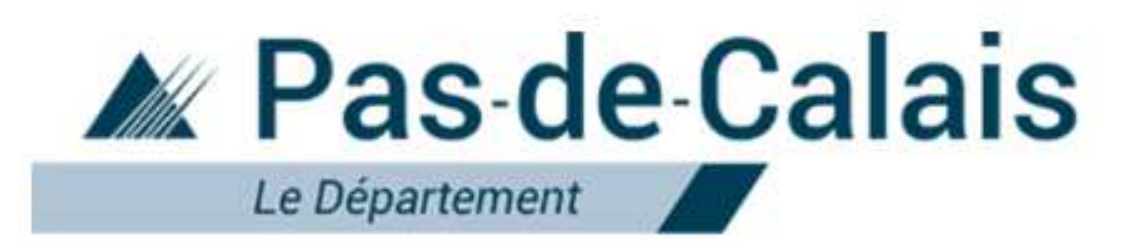

| Saisissez votre identifiant et<br>votre mot de passe puis<br>cliquez sur OK | Identifiant<br>Mot de passe | Identifiant à saisir                                                    | 1. OK |                                      |
|-----------------------------------------------------------------------------|-----------------------------|-------------------------------------------------------------------------|-------|--------------------------------------|
|                                                                             |                             |                                                                         |       | Information de connexion<br>perdue ? |
|                                                                             | inforı<br>cliqu             | En cas d'oubli des<br>mations de connexion,<br>ez sur le lien ci-dessus |       | Pas de Calais                        |

## Page d'accueil de l'espace subventions

| ACCU                                                                                    | EIL                                                                                          |                                     |                                       |
|-----------------------------------------------------------------------------------------|----------------------------------------------------------------------------------------------|-------------------------------------|---------------------------------------|
|                                                                                         | Correspondant :                                                                              | Nom du correspondant – adresse mail |                                       |
|                                                                                         | Mon Profil                                                                                   |                                     |                                       |
| Sur la page Accueil,<br>je peux accéder à mon<br>profil et modifier mon<br>mot de passe | Raison sociale :<br>Complement du nom :<br>Adresse :<br>Téléphone :<br>Email :<br>Site web : | Raison sociale<br>Adresse           |                                       |
|                                                                                         |                                                                                              |                                     | Cliquez sur « Espace<br>subventions » |
|                                                                                         |                                                                                              | → Espace<br>subventions             |                                       |

### Page d'accueil de l'espace subventions

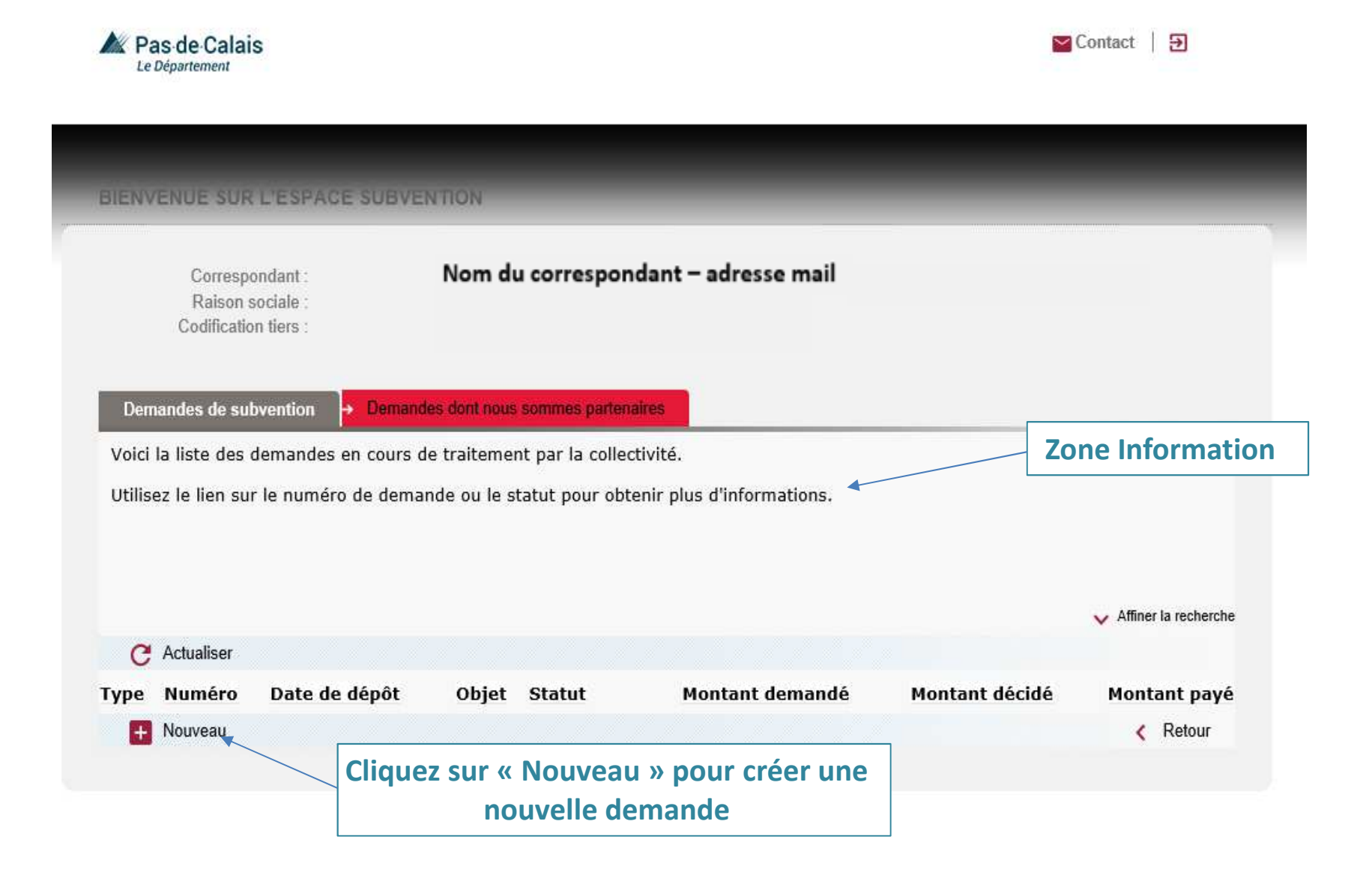

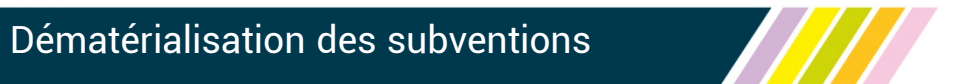

## Formulaire de demande

| Mas-de-Calais<br>Le Département |                              | Guide Pratique   🛛 🖌 Cont           | act   🔁  |
|---------------------------------|------------------------------|-------------------------------------|----------|
| TYPES DE DEMAN                  | IDE RÉCEMMENT UTILISÉS       |                                     |          |
| Code                            | Type de demande              |                                     |          |
| AUTRES T                        | YPES DE DEMANDE              | Je sélectionne le type de structure |          |
| Type de                         | Structure : Structure privée | ✓<br>Valider                        |          |
| Je sélection                    | nne le type de demande       |                                     | < Retour |
|                                 |                              | Validez pour avoir accès au form    | nulaire  |

#### Formulaire de demande

|                            | Complété à 16%                                        |                                               |       |                         |
|----------------------------|-------------------------------------------------------|-----------------------------------------------|-------|-------------------------|
|                            | Identité de la structure                              |                                               | 1     |                         |
|                            | Nom(identique à celui déclaré en préfecture) *        | COMITE DEPARTEMENTAL HOCKEY SUR GAZON (       |       |                         |
|                            | Sigle                                                 |                                               |       |                         |
|                            | Nature de l'activité *                                | C                                             |       |                         |
|                            | SIRET*                                                | 42828303000016                                |       |                         |
|                            | Adresse du siège social (déclarée e                   | en Préfecture)                                | 1     |                         |
|                            | Voie *                                                | 9 RUE JEAN BART                               |       |                         |
|                            | Complément de voie                                    |                                               |       |                         |
|                            | Boite spécifique                                      |                                               |       |                         |
|                            | Cedex                                                 |                                               |       |                         |
|                            | Code Postal *                                         | 62143                                         |       |                         |
|                            | Commune *                                             | ANGRES                                        |       |                         |
|                            | Coordonnées                                           |                                               |       | Toutes les informations |
|                            | Adresse mail *                                        | tourdot.thierry@pasdecalais.fr                |       | connues du              |
| Los informations           | Téléphone *                                           | 03.21.21.91.84                                |       | connues du              |
| Les informations           | Site internet                                         |                                               |       | Département sont        |
| grisees ne sont pas        | Identification du représentant                        |                                               |       | complétées.             |
| modifiables                | Nom ·                                                 | LACOURS                                       |       |                         |
| modmables                  | Fonction *                                            | Président                                     |       | Les éléments            |
|                            | Correspondant/chatreé du suivi de d                   |                                               |       | manquants peuvent       |
|                            | Nom                                                   | DUPONT                                        |       | ôtro aigutós quemis à   |
|                            | Prénom                                                | JACQUES                                       |       | etre ajoutes ou mis a   |
|                            | Fonction                                              | Président                                     |       | iour.                   |
|                            | Telephone                                             | 03.21.21.21.20                                |       | ,                       |
|                            | Adresse mail *                                        | tourdot.thierry@pasdecalais.fr                |       |                         |
|                            | Autres informations                                   |                                               |       |                         |
|                            | Structure déclarée à la préfecture ou à la sous       | arras                                         |       |                         |
| Pour poursuivre · cliquez  | préfecture de *                                       | alras IE 14/03/2007                           |       |                         |
| i our poursuivic : ciiquez | Date de dernière modification en préfecture ou        | W120400703                                    | Les b | ulles bleues sont des   |
| sur étape suivante         | sous-préfecture                                       | 25                                            | h     | llos d'informations     |
|                            | Date de la dernière Assemblée Générale<br>Ordinaire * | 10/01/2018                                    | bu    | lies a mormations       |
|                            | Votre structure recourt-elle à un commissaire         |                                               |       |                         |
|                            | aux comptes ?* 0                                      | ● Oui ○ Non                                   |       |                         |
|                            |                                                       |                                               |       |                         |
|                            | Complété à 16%                                        |                                               |       |                         |
|                            | Étape Précédente Étape Suivante                       | Enregistrer Relour à la liste<br>des demandes |       |                         |

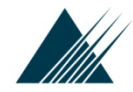

suivante

Étape Précédente

Étape Sulvante

#### Dématérialisation des subventions

#### Formulaire de demande

are : Comités aportifs déptementeux Informations générales Déclarations administratives Votre structure dispose-t-elle d'agrément(s) administratif(s) ? ODui ONon 🥹 🥣 Votre structure est-elle reconnue d'utilité publique ? OOul ®Non La structure est-elle · OLocale @Départementale ORégionale ONationale Fédération ou organisme d'affiliation tth Votre structure bénéficie-t-elle d'un label ?\* OOui ONon 🤑 Les champs avec un point Votre structure est-elle, pour fout ou partie de ses activités, acculettie à la TVA ou aux impôts d'exclamation sont commerciaux ?\* OOu @Non obligatoires Avantages en natures Convertion Acyerte mite a drapowitik Origine de la mise à disposition (collectivité publique, partenaire privé) Nontent de la mae à drapoerbon Our Non 0 0 Personne . 0 maison des sports angres 12 000,00 Locaux 0 0 Matériale, avantação en natur Subventions publiques en dehors de celles du Conseil départemental du Pas-de-Calais perçues en n-1 (à préciser) Votre structure a-t-eile perçu des subventions publiques en dehors de celles du Conseil départemental du Pas-de-Calais en année n-1 (à préciser) · ODui ONon 🥹 Composition de la structure Il est possible à tout Nombre de lloenclés à l'année N-1 Montant de la octication individuelle moment d'enregistrer Nombre de bénévoles **Pour poursuivre :** le formulaire et de Personne(s) salariée(s) cliquez sur étape Des personnes cont-elles rémunérées par votre reprendre sa saisie structure ? ODul ONon 4 nunérations des trois plus hauts cadres dirigeants bénévoies et salariés (article 20 de la loi n°2006-586 du 23 mai 2008) ultérieurement

Retour à la late des domandes

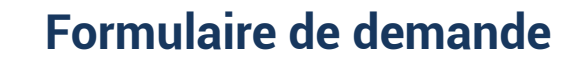

Contact | N

Formulaire : Comités sportifs déptementaux

A Pas de Calais

Demande de subvention

Nombres d'actions mises en oeuvre \*

Complete a 50%

Étape Suivante

Rappel Important

Attention, lorsqu'une subvention est affectée à une dépense déterminée, la structure doit produire, dans un délai de 6 mois suivant la fin de l'exercice pour lequel la subvention a été attribuée, un compte-rendu financier qui atteste de la conformité des dépenses effectuées à l'objet de la subvention. Article 10 de la loi n° 2000-321 du 12 avril 2000 relative aux droits des citoyens dans leurs relations avec les administrations. Arrêté du Premier Ministre du 11/10/2006 fixant les modalités de présentation du compte-rendu financier Les champs avec un point d'exclamation sont obligatoires

| Informations de la Demande |   |   |
|----------------------------|---|---|
| Objet de la demande *      |   | 0 |
| Montant total demandé *    | 0 |   |
|                            |   |   |

a

Historique des demandes auprès du Conseil Départemental du Pas-de-Calais

S'agit-il \* 🔿 d'une première demande 🔿 du renouvellement d'une demande 0

Le nombre de pages à remplir en étape suivante dépend du nombre d'actions saisi Ex : si Nb d'actions = 2, il y aura 1 page par action à compléter

(cf modèle page suivante)

Pour poursuivre : cliquez sur étape suivante

Étape Précédente

Il est possible à tout moment d'enregistrer le formulaire et de reprendre sa saisie ultérieurement

Retour à la liste des demandes

#### Formulaire de demande

#### ACTION 1 : première partie Les champs suivants seront à saisir pour chaque ACTION

| Pas de Calais<br>Le Département                                                                |                           |   | Contact   × |                    |
|------------------------------------------------------------------------------------------------|---------------------------|---|-------------|--------------------|
| nnulare : Comitée aportée déptementaux<br>Action n° 1                                          |                           |   |             |                    |
| Competito à 86%                                                                                |                           |   |             |                    |
| Thématique<br>— Description de l'action et mise en c                                           | Choisissez une thématique | Y |             |                    |
| A quel(s) becoin(s) cela répond-ll ?                                                           |                           |   | C           | Les champs avec un |
| Qui a identifié ce besoin (structure, usagers,<br>etc)?                                        |                           |   |             | Sont obligatoires  |
| Decoription de l'action -                                                                      |                           |   | 0           |                    |
| Publio bénéficiare (caractérictiques sociales,<br>nombre, etc) *                               |                           |   | 0           |                    |
| Moyen mis en ceuvre                                                                            |                           |   | $\bigcirc$  |                    |
| Zone géographique ou territoire de réalication<br>de l'action *                                |                           |   | 0           |                    |
| Date de mise en œuvre prévues (début) *                                                        |                           |   |             |                    |
| Durée prévue *                                                                                 |                           |   | <b>0</b>    |                    |
| Récultats atlendus                                                                             |                           |   | $\bigcirc$  |                    |
| Est-il prévu une participation financière des<br>bénéficiaires (ou du public visé) de l'action |                           |   | $\hat{}$    |                    |

#### Formulaire de demande

#### ACTION 1 : deuxième partie Les champs suivants seront à saisir pour chaque ACTION

Budent of the second dealers in

|                   | - Budget previsionnel de      | racuon         |                                |                                   | ] |                     |
|-------------------|-------------------------------|----------------|--------------------------------|-----------------------------------|---|---------------------|
|                   | CHAIRCES                      | Montanta       | Predounts                      | Montanta %                        |   |                     |
|                   | Charges spècriques à l'action |                | Ressource Propres              |                                   |   |                     |
|                   | Achats                        | •              |                                | 0,00                              |   |                     |
|                   | Prostations do service        |                |                                | 0,00                              |   |                     |
|                   | Materiels fourniture          | •              |                                | 0,00                              |   |                     |
|                   | Autorea                       | •              | Subventions demandées          |                                   |   |                     |
|                   | Services extérieurs           |                | Etat                           | 0,00                              |   |                     |
|                   | location(s)                   | •              | Ralgion                        | 0,00                              |   | Les champs avec un  |
|                   | Assumences                    | •              | Département du Pas de Calais   | 0,00 0,00                         | • | point d'exclamation |
|                   | Autres                        | •              | Commune                        | 0,00                              |   | Contoblicatoirea    |
|                   | Autre Services extérieurs     |                | Autro                          | 0,00                              |   | Sont obligatoires   |
|                   | Honosainaa                    | •              | Autres recettes attendues      |                                   |   |                     |
|                   | Publicité                     |                |                                | 0,00                              |   |                     |
|                   | Deplacements, missions        | •              |                                | 0,00                              |   |                     |
|                   | Autorea                       |                |                                | 0,00                              |   |                     |
|                   | Charges de Personnel          |                |                                | 0,00                              |   |                     |
|                   | Salaire et Charges            | •              | Ressource Indirectes affectées | 0,00                              |   |                     |
|                   | frais Généraux                |                |                                |                                   |   |                     |
| Pour poursuivro : | Autres(préciser)              |                |                                |                                   |   |                     |
| Pour poursuivre.  |                               |                |                                |                                   |   |                     |
| cliquez sur étape |                               |                |                                |                                   |   |                     |
| suivante          | <br>                          |                |                                | 0.00                              |   |                     |
| Sulvance          | cout rotal du projet          | 0,00           | l'otal des recettes            | 0,00                              |   |                     |
|                   |                               |                |                                |                                   | - |                     |
|                   |                               | Complete à 66% |                                |                                   |   |                     |
|                   |                               |                |                                |                                   |   |                     |
|                   | Etape Précédente              | Etape Sulvante | Enregistrer                    | Renour & la liste<br>des domandes |   |                     |

### Formulaire de demande

| Pas-de-Calais                                                                                                    | Contact   X                                                                                             |                                                     |                                                                 |
|----------------------------------------------------------------------------------------------------|----------------------------------------------------------------------------------------------------|-----------------------------------------------------|-----------------------------------------------------------------|
| ormulaire : Comités sportifs déptementaux<br>Pièces à joindre                                                                                                    |                                                                                                    |                                                     |                                                                 |
| Complété a 83%<br>Pour compléter votre dossier, merci de bien vouloir mettre en ligne les documents précisés ci-desso<br>Tout dossier incomplet retardera l'instruction de ce dernier.<br>Attention : Veillez à ne pas joindre des documents volumineux (maximum 20 Mo par document). Lo<br>utiliser une résolution pas trop importante.<br>A joindre                                                                                                    | ous<br>irs du scan ou de la génération du document, pensez à                                            | Cliquez sur<br>si vous sou<br>un docun<br>sur votre | « parcourir »<br>haitez joindre<br>nent présent<br>e ordinateur |
| Description     Modèle     Joindre       Attestation sur l'honneur     Image: Status status statu | e un document Parcourir Parcourir Parcourir Parcourir Parcourir Parcourir Parcourir Parcourir Parcourir | Cliquez sur                                         | les liens pour<br>les modèles à                                 |
| Complété à 83%<br>Étape Précédente Étape Suivante Enregistrer                                                                                                    | Retour à la liste                                                                                       | re                                                  | mplir                                                           |
|                                                                                                    | Pour pour<br>sur éta                                                                                    | rsuivre : cliquez<br>ape suivante                   |                                                                 |

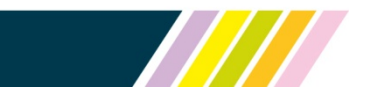

#### Formulaire de demande

| Pas de Calais  |  |
|----------------|--|
| Le Département |  |

Contact | X

Formulaire : Comités sportifs déptementaux

| Complété à 100%                                                                                                    |
|----------------------------------------------------------------------------------------------------|
| Déclaration sur l'honneur                                                                                                    |
|                                                                                                    |
| 🗌 ⊍ Je soussigné ( e ), DUPONT JACQUES                                                                                                    |
| Représentant légal de la structure,                                                                                                    |
| Certifie que la structure est régulièrement déclarée                                                                                                    |
| Certifie que la structure est en règle au regard de l'ensemble des déclarations sociales et fiscales ainsi que des cotisations et des paiements correspondants          |
| Certifie exactes et sincères les informations du présent dossier, notamment la mention de l'ensemble des demandes de subventions introduites auprès d'autres financeurs |
| publics ainsi que l'approbation du budget par les instances statutaires.                                                                                                |
| M'engage à fournir au Département tous les documents complémentaires qui lui paraitront utiles.                                                                         |
| Demande une subvention de 10 000,00 euros                                                                                                    |
| Précise que cette subvention, si elle est accordée, devra être versée au compte bancaire de la structure (relevé d'identité bancaire à joindre obligatoirement)         |
| Faita ANGRES, le 50/03/2016                                                                                                    |
| Ceci clôt votre demande de subvention, mais ne vous dispense pas de joindre l'attestation sur l'honneur signée du représentant légal                                    |
|                                                                                                    |

|                  | Complété | à 100%                |                          |                       |                                   |
|------------------|----------|-----------------------|--------------------------|-----------------------|-----------------------------------|
| Étape Précédente | Valider  |                       |                          |                       | Retour à la liste<br>des demandes |
|                  |          | Validez la de<br>enre | emande -<br>egistré et ( | - le dossie<br>déposé | r est                             |

#### Suivi des demandes déposées en ligne

| Pas de Calais  |
|----------------|
| Le Département |

Guide Pratique

Contact | 🗃

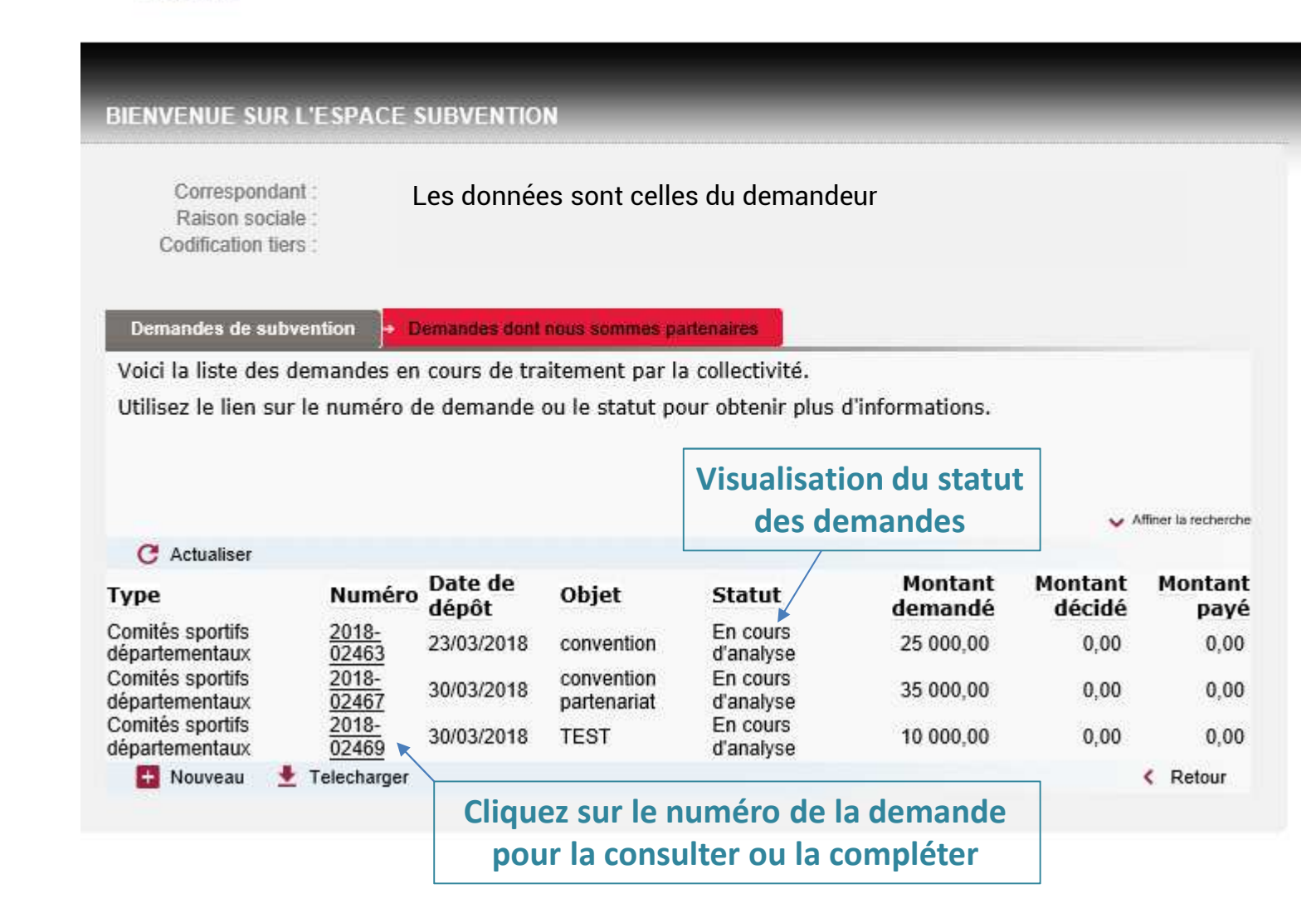

#### Suivi des demandes déposées en ligne

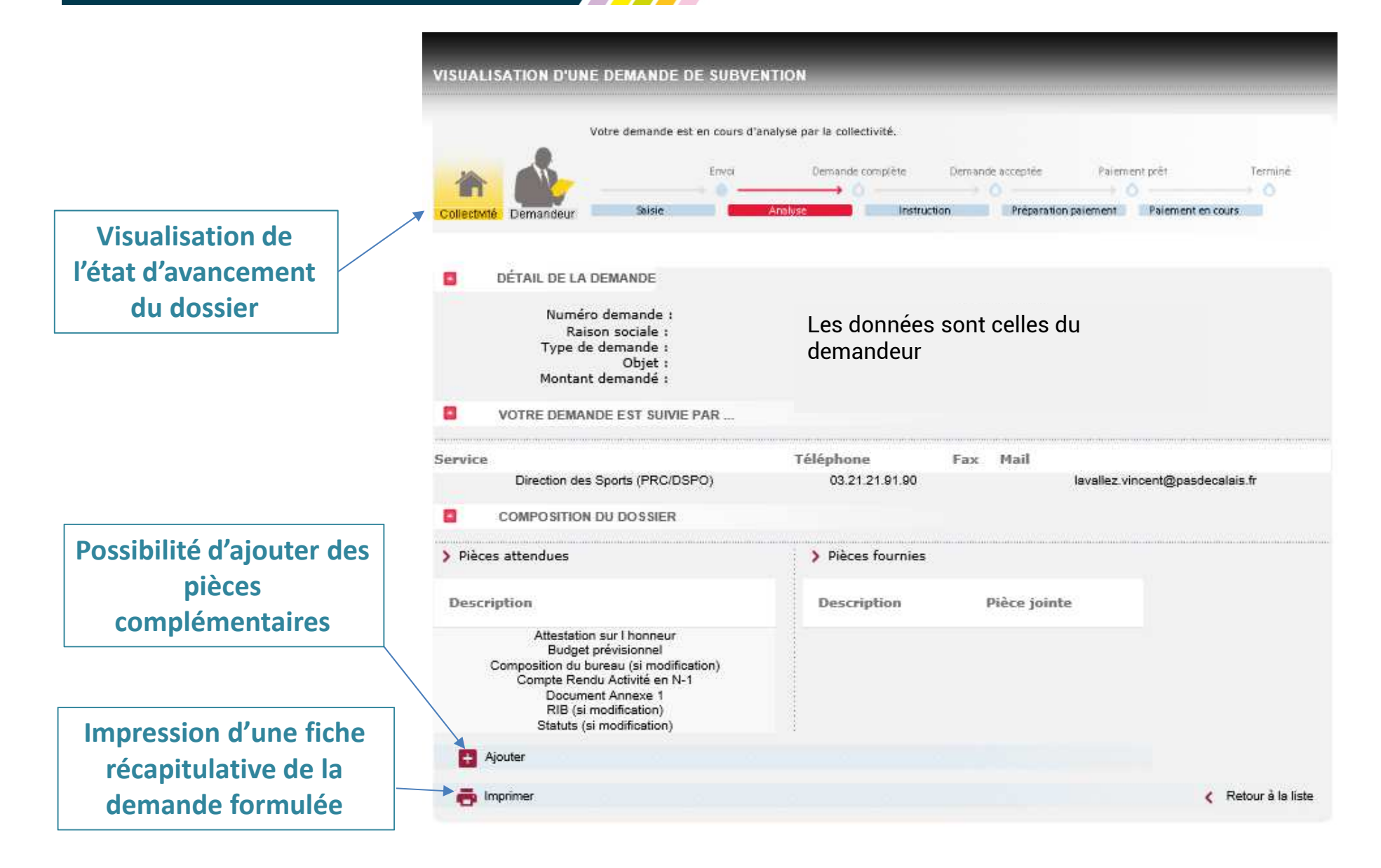